# Set Up an S3 Service and Local Connection on FreeNAS<sup>®</sup> or TrueNAS<sup>®</sup>

This tutorial describes how to start a local S3 service on FreeNAS and connect to it from a networked client system with the Minio Browser, s3cmd, and S3 Browser. The images show the latest FreeNAS 11.2 web interface and feature set. S3 support is also available on TrueNAS 11.1-U5 and later versions.

#### Background

S3 is an object storage protocol used by many major cloud providers including Amazon Web Services<sup>™</sup>. On TrueNAS and FreeNAS, the service is another way to store files, and can be viewed with a web browser. Because S3 is the de facto standard for cloud-based storage, setting up an S3 service allows organizations or online application developers to use TrueNAS to replace or archive expensive cloud storage.

#### Setting up the S3 service

| ļ | 🕃 FreeNAS             | ř | ≡ < |                  |         |                     |           | <u> </u>                              | ۵ | ሳ |
|---|-----------------------|---|-----|------------------|---------|---------------------|-----------|---------------------------------------|---|---|
| = |                       |   |     |                  |         |                     |           |                                       |   |   |
| * |                       |   |     |                  |         |                     |           |                                       |   |   |
| □ | System                |   |     | Q Filter Service |         |                     |           |                                       |   |   |
| Ē | Tasks                 |   |     | Name             | Running | Start Automatically | Actions   |                                       |   |   |
| * | Network               |   |     |                  | _       | -                   | 1         | · · · · · · · · · · · · · · · · · · · |   |   |
|   |                       |   |     | SMART            | -       |                     | 1         |                                       |   |   |
| ☯ |                       |   |     |                  |         |                     | Configure |                                       |   |   |
|   | Sharing               |   |     |                  |         |                     |           |                                       |   |   |
| 쁥 |                       |   |     | SMB              | • • • • |                     | 1         |                                       |   |   |
| * | Plugins               |   |     |                  | ••      |                     | 1         |                                       |   |   |
| ▦ |                       |   |     |                  | -       | •                   | 1         |                                       |   |   |
|   | Reporting             |   |     |                  | ••      |                     | 1         |                                       |   |   |
| ▣ | Virtual Machines      |   |     |                  | ••      | D                   | 1         |                                       |   |   |
| 4 | Display System Proces |   |     |                  | ••      | D                   | 1         |                                       |   |   |
|   | Shell                 |   |     |                  |         |                     |           | 1 <mark>2</mark> → H                  |   |   |
|   | Guide                 |   |     |                  |         |                     |           |                                       |   |   |

Go to **Services -> S3** and click on the pencil icon to edit.

Set up the configuration inside this window.

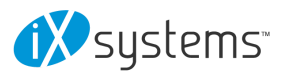

| ]  | 🕃 FreeNAS             | 5 | ≡ < |                               |   | <u>è.</u> | ۵ | ¢ |          |
|----|-----------------------|---|-----|-------------------------------|---|-----------|---|---|----------|
| -  | Dashboard             |   |     |                               |   |           |   |   | ms, Inc. |
| ** |                       |   |     |                               |   |           |   |   |          |
|    |                       |   |     | 0.0.0 -                       |   |           |   |   |          |
|    |                       |   |     | Pert*<br>9000                 |   |           |   |   |          |
| ×  | Network               |   |     | Access Key *                  | 0 |           |   |   |          |
| _  | Storago               |   |     | Secret kigs*                  |   |           |   |   |          |
|    | Storage               |   |     | Continn Skoret Kry *          |   |           |   |   |          |
| •  | Directory Services    |   |     |                               |   |           |   |   |          |
|    | Sharing               |   |     | Dok*                          |   |           |   |   |          |
| 큞  |                       |   |     | /mnt/storage/s3_chare3_FNonly |   |           |   |   |          |
| *  | Plugins               |   |     | /mnt                          |   |           |   |   |          |
|    |                       |   |     | ← sorrage * ■ S3_share        |   |           |   |   |          |
|    | Reporting             |   |     | * 🖿 <sub>S3_share2</sub>      |   |           |   |   |          |
|    | Virtual Machinee      |   |     | S3_share3_FNonty              |   |           |   |   |          |
|    | virtuarimachines      |   |     | storage1                      |   |           |   |   |          |
| 4  | Display System Proces |   |     | Z Enable Browser 🕐            |   |           |   |   |          |
| <> | Shell                 |   |     | Certificate •                 |   |           |   |   |          |
| 0  | Guide                 |   |     |                               |   |           |   |   | -        |

- Select IP address **0.0.0.0** to allow the service to listen on any IP address. Select the FreeNAS IP address to constrain it to a specific network.
- The default port is **9000**, but it can be changed as needed.
- Set an access key and secret key.
- Select a clean dataset. Files are managed by Minio as objects, and can NOT be mixed with other dataset files. New datasets can be created by going to Storage -> Pools -> three dot menu -> Add Dataset to create a new one.
- Choose to allow an S3 web browser (Minio Browser).
- Choose an SSH certificate for more secure connections.

Start the service and select whether to start automatically (on system boot).

|    | 🕃 FreeNAS             | ŝ | ≡ < |                  |         |                 |               | 4       | <u>.</u> ( | <b>.</b> \$ | С |
|----|-----------------------|---|-----|------------------|---------|-----------------|---------------|---------|------------|-------------|---|
| == | Dashboard             |   |     |                  |         |                 |               |         |            |             |   |
| -  |                       |   |     |                  |         |                 |               |         |            |             |   |
| □  |                       |   |     | Q Filter Service |         |                 |               |         |            |             |   |
| Ħ  | Tasks                 |   |     | Name             | Running | Start Automatio | cally Actions |         |            |             |   |
| ×  | Network               |   |     |                  |         | -               | į             |         |            | <b>^</b>    |   |
|    | Storage               |   |     |                  |         | _               | ,             |         |            |             |   |
| •  |                       |   |     |                  |         | _               |               |         |            |             |   |
|    | Sharing               |   |     |                  |         |                 | /             |         |            |             |   |
|    |                       |   |     |                  | •       |                 | 1             |         |            |             |   |
| *  | Plugins               |   |     |                  | •       |                 | 1             |         |            |             |   |
|    |                       |   |     |                  | -       | 2               | 1             |         |            |             |   |
|    | Reporting             |   |     |                  | ••      |                 | 1             |         |            |             |   |
|    | Virtual Machines      |   |     |                  | ••      |                 | 1             |         |            |             |   |
| 1. | Display System Proces |   |     |                  | ••      |                 | 1             |         |            |             |   |
| <> | Shell                 |   |     |                  |         |                 |               | H K 1 2 | > н        |             |   |
| 6  |                       |   |     |                  |         |                 |               |         |            |             |   |

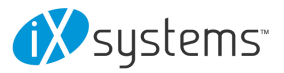

Test access to the Minio Browser by opening a web browser and typing the FreeNAS IP address with the TCP port. For example: **http://192.168.0.3:9000** 

| Minio Browser        | test /         |               |          |                     | ≡ |
|----------------------|----------------|---------------|----------|---------------------|---|
| ,                    | Used: 96.00 KB | Free: 5.55 GB |          |                     |   |
| Q Search Buckets     | Name           |               | Size     | Last Medified       |   |
| 🖨 test               | Name           |               | Size     | Last Modified       |   |
|                      | testing123.txt |               | 19 bytes | Dec 9, 2018 2:11 PM |   |
|                      |                |               |          |                     |   |
|                      |                |               |          |                     |   |
|                      |                |               |          |                     |   |
|                      |                |               |          |                     |   |
|                      |                |               |          |                     |   |
|                      |                |               |          |                     |   |
|                      |                |               |          |                     |   |
|                      |                |               |          |                     |   |
| 192.168.123.207:9000 |                |               |          |                     | • |

Buckets and files can be created and uploaded using the Minio Browser.

**NOTE**: Port **9000** must be allowed through the client firewall to permit bucket creation and file uploads.

**NOTE**: Files uploaded as S3 objects are NOT visible using standard file folders shared over standard file shares (NFS, AFP, SMB, FTP, etc.).

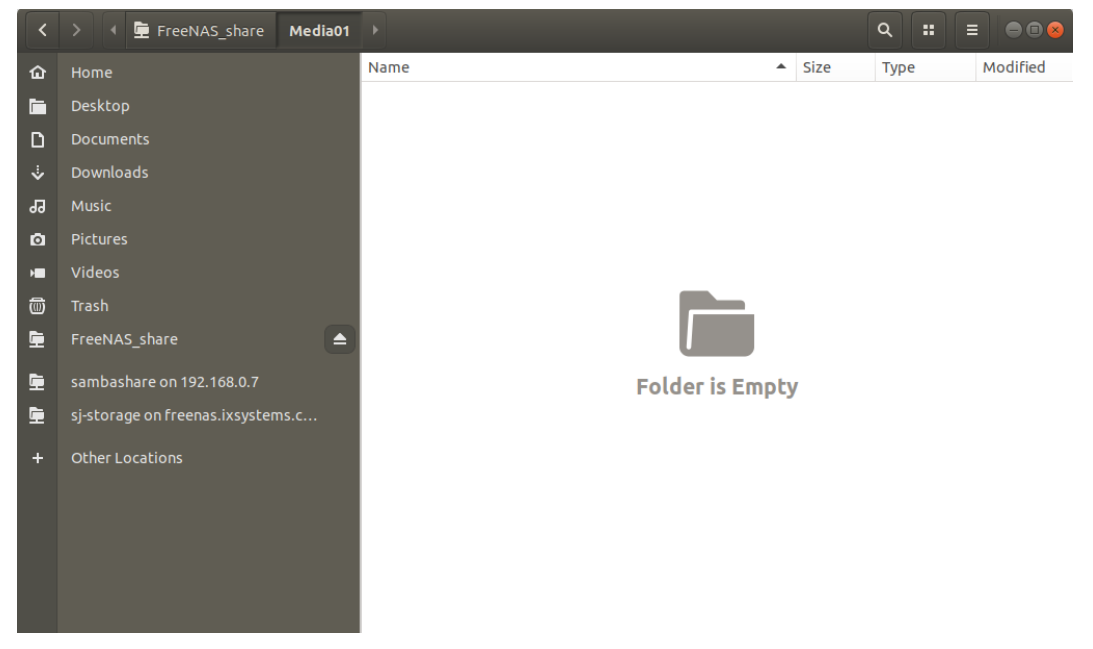

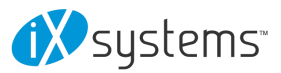

## Setting Up s3cmd

Linux or macOS users must have the <u>s3cmd service</u> installed before beginning this setup. On Windows, users can also refer to <u>S3Express</u> for a similar command line experience.

Ubuntu can access the configuration by running **s3cmd --configure** to walk through important settings.

Enter the specified access key and the secret key. Under the **S3 Endpoint** enter the FreeNAS IP address followed by TCP port, and reply **N** to the DNS-style bucket+hostname.

Save the file. On Linux the default is in the home directory ~/.s3cfg.

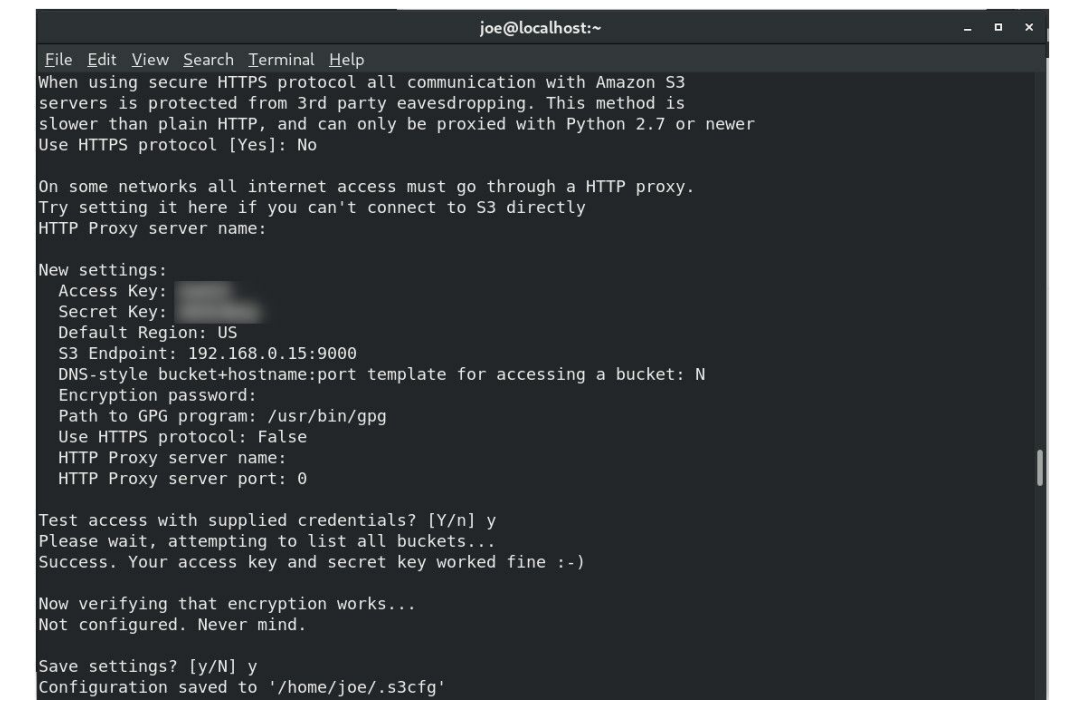

If the connection has any issues, open the config file again to clean it up. In Ubuntu use **nano .s3cfg** or **vi .s3cfg** or **gedit .s3cfg** depending on the preferred text editor. For other operating systems, .s3cfg file location and editing tools may vary.

Scroll down to the host\_bucket area and make sure the % (bucket) s. portion is removed and the address points to the IP\_address:TCP\_port for the system.

Right

Wrong

| host_base = 192.168.123.207:9000   | host_base = 192.168.123.207              |
|------------------------------------|------------------------------------------|
| host_bucket = 192.168.123.207:9000 | host_bucket = %(bucket)s.192.168.123.207 |

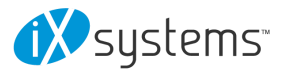

Poll the buckets using **s3cmd 1s**. The buckets created with the Minio Browser should be visible.

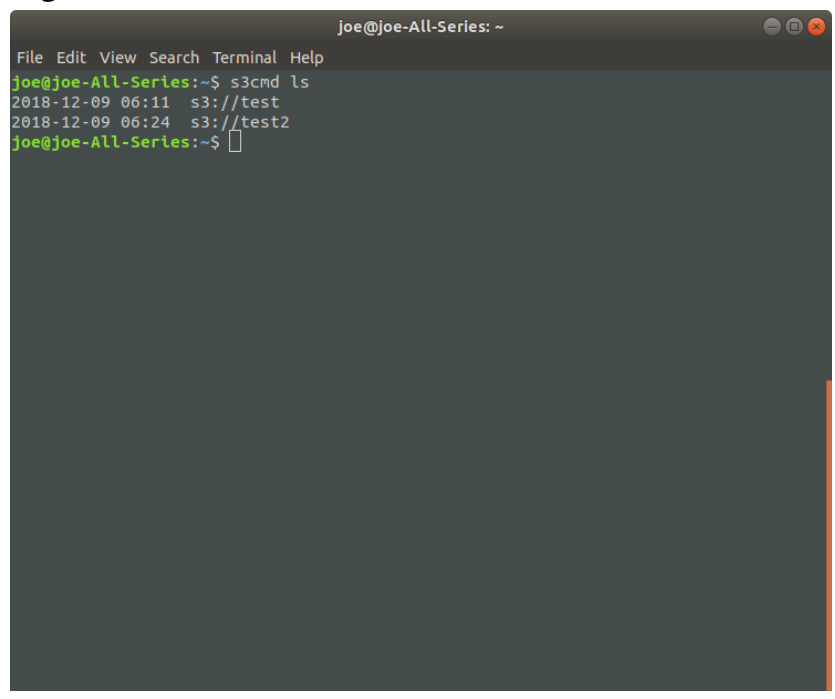

For more information on using Minio with s3cmd, see: <u>https://docs.minio.io/docs/s3cmd-with-minio.html</u> <u>https://s3tools.org/s3cmd</u>

### **Connect with S3 Browser**

On Windows PCs, the S3 Browser is another convenient way to connect to the Minio S3 on a TrueNAS or FreeNAS system. To set it up, first install the <u>S3 Browser</u>.

After installation completes, add a new account.

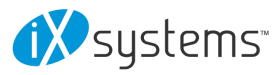

|                                                                                   | w Account                                                                                                    | -                        | -     |            |      |
|-----------------------------------------------------------------------------------|----------------------------------------------------------------------------------------------------|--------------------------|-------|------------|------|
|                                                                                   | Add New Account                                                                                                    |                          |       | online     | help |
| 4                                                                                 | Enter new account details and click Add new account                                                                                                    |                          |       |            |      |
| Account N                                                                         | Name:                                                                                                    |                          |       |            |      |
| New A                                                                             | Account                                                                                                    |                          |       |            |      |
| Assign                                                                            | any name to your account.                                                                                                    |                          |       |            |      |
| Account 1                                                                         | Гуре:                                                                                                    |                          |       |            |      |
| Amaz                                                                              | on S3 Storage                                                                                                    |                          |       |            |      |
| Choose                                                                            | e the storage you want to work with. Default is Amazon S3 Storage.                                                                                                    |                          |       |            |      |
| Access K                                                                          | Key ID:                                                                                                    |                          |       |            |      |
| Access K<br>Requi                                                                 | (ey ID:<br>ired to sign the requests you send to Amazon S3, see more details at https://s3bro<br>ccess Key:                                                                                                    | wser.co                  | om/ke | eys        |      |
| Access M<br>Requi<br>Secret Ac<br>Requi                                           | (ey ID:<br>ired to sign the requests you send to Amazon S3, see more details at https://s3bro<br>cccess Key:<br>ired to sign the requests you send to Amazon S3, see more details at https://s3bro                                                                                                    | wser.co<br>wser.co       | om/ke | eys        |      |
| Access K<br>Requi<br>Secret Ac<br>Requi                                           | (cey ID:<br>ired to sign the requests you send to Amazon S3, see more details at https://s3bro<br>cccess Key:<br>ired to sign the requests you send to Amazon S3, see more details at https://s3bro<br>ot Access Keys with a password:                                                                                                    | wser.co<br>wser.co       | om/ke | eys        |      |
| Access A<br>Requi<br>Secret Ac<br>Requi                                           | Cey ID:<br>ired to sign the requests you send to Amazon S3, see more details at https://s3bro<br>cccess Key:<br>ired to sign the requests you send to Amazon S3, see more details at https://s3bro<br>ot Access Keys with a password:<br>is option on if you want to protect your Access Keys with a master password.                                                                                                    | wser.co<br>wser.co       | om/ke | eys        |      |
| Access K<br>Requi<br>Secret Ac<br>Requi                                           | Cey ID:         ired to sign the requests you send to Amazon S3, see more details at https://s3bro         cccess Key:         ired to sign the requests you send to Amazon S3, see more details at https://s3bro         ot Access Keys with a password:         iis option on if you want to protect your Access Keys with a master password.         scure transfer (SSL/TLS)                                                                                              | wser.co<br>wser.co       | om/ke | eys        |      |
| Access K<br>Requi<br>Secret Ac<br>Requi<br>Encryp<br>Turn th<br>Use se<br>If chec | Cey ID:         ired to sign the requests you send to Amazon S3, see more details at https://s3bro         cccess Key:         ired to sign the requests you send to Amazon S3, see more details at https://s3bro         ot Access Keys with a password:         iis option on if you want to protect your Access Keys with a master password.         scure transfer (SSL/TLS)         :ked, all communications with the storage will go through encrypted SSL/TLS channels | wser.co<br>wser.co       | om/ke | eys        |      |
| Access H<br>Requi<br>Secret Ac<br>Requi<br>Encrys<br>Turn th<br>Use se<br>If chec | Cey ID:         ired to sign the requests you send to Amazon S3, see more details at https://s3bro         cccess Key:         ired to sign the requests you send to Amazon S3, see more details at https://s3bro         ot Access Keys with a password:         iis option on if you want to protect your Access Keys with a master password.         secure transfer (SSL/TLS)         ixed, all communications with the storage will go through encrypted SSL/TLS channel | wser.co<br>wser.co<br>el | om/ke | eys<br>eys |      |

In the settings, select **S3 Compatible Storage** as the **Account Type**, then enter the Minio access point similar to the S3cmd setup (*FreeNAS\_IP\_address:9000* or other port if set differently). Select the SSL settings appropriate for the particular setup. The default assumes SSL in S3 Browser, but for a LAN attached session, this may or may not have been set.

| 2 Edit Account                                                                                              | 5            | - ( |            |
|----------------------------------------------------------------------------------------------------|--------------|-----|------------|
| Edit Account                                                                                                |              | 0   | nline help |
| Edit account details and click Save changes                                                                 |              |     |            |
| Account Name:                                                                                               |              |     |            |
| Storage                                                                                                    |              |     |            |
| Assign any name to your account.                                                                            |              |     |            |
| Account Type:                                                                                               |              |     |            |
| S3 Compatible Storage                                                                                       |              |     | ~          |
| Choose the storage you want to work with. Default is Amazon S3 Storage.                                     |              |     |            |
| REST Endpoint:                                                                                              |              |     |            |
| 192 162 0 9 9000                                                                                            |              |     |            |
| Specify S3-compatible API endpoint. It can be found in storage documentation. Example: rest.server.com:8080 |              |     |            |
| Signature Version:                                                                                          |              |     |            |
| Signature V2                                                                                                |              |     | ~          |
| Choose the supported signature version. Default value is Signature V2.                                      |              |     |            |
| Access Key ID:                                                                                              |              |     |            |
| And I                                                                                                    |              |     |            |
| Required to sign the requests you send to Amazon S3, see more details at https://s3browser.com/keys         |              |     |            |
| Secret Access Key:                                                                                          |              |     |            |
| •••••                                                                                                    |              |     |            |
| Click here to sign up for Amazon S3                                                                         | Save changes | 00  | ancel      |

It is possible to access, create new buckets, or upload files to created buckets.

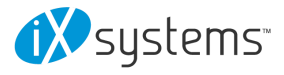

| lew bucket 💥 Delete bucket 😴             | Path: /  | 100.0                    | 1.8                           |                    | 1.00 000 000 08                       |              |            | 1 1 1          |
|------------------------------------------|----------|--------------------------|-------------------------------|--------------------|---------------------------------------|--------------|------------|----------------|
| test<br>test2                            | File     | Size<br>19 bytes         | Type<br>TextDoci              | ument              | Last Modified<br>12/9/2018 2:11:34 PM | Storage Clas | )S         |                |
|                                          |          |                          |                               |                    |                                       |              |            |                |
|                                          | Upload - | Download                 | Delete                        | New Fol            | der Refresh                           |              | 1 file (19 | 9 bytes) and 0 |
| ks (ð)] Permissions ∣ Http Headers<br>sk | Upload - | Download<br>s Preview Ve | Delete ersions EventL<br>Size | New Fol<br>og<br>% | der Refresh<br>Progress S             | Status       | 1 file (19 | 9 bytes) and 0 |

We hope that this guide will help you quickly set up and attach an S3 object storage manager of your choice. For any questions or inquiries, please <u>contact us</u>.

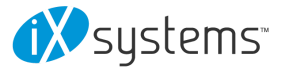